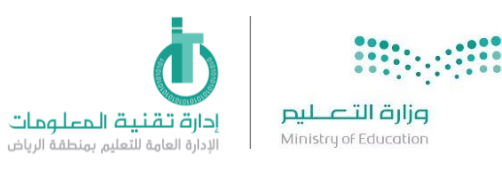

## طريقة طلب الصرف من المستودع للمدارس في نظام فارس

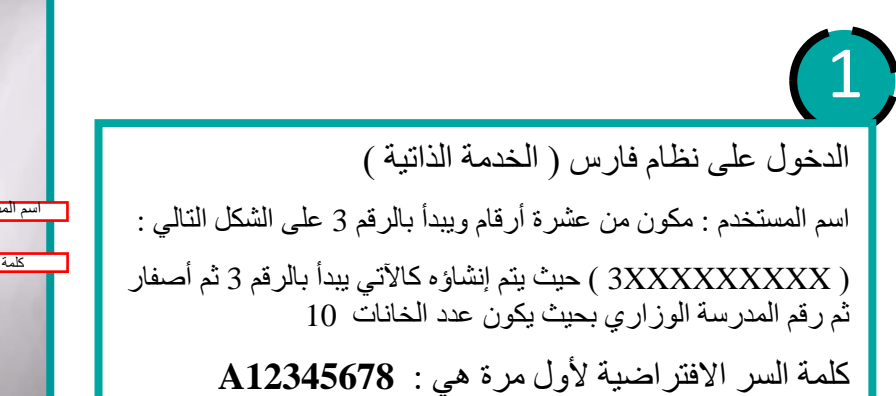

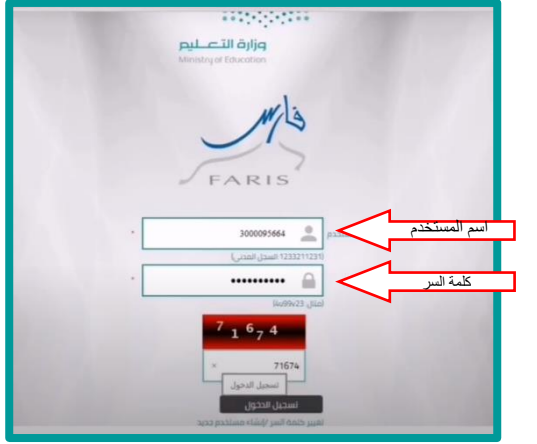

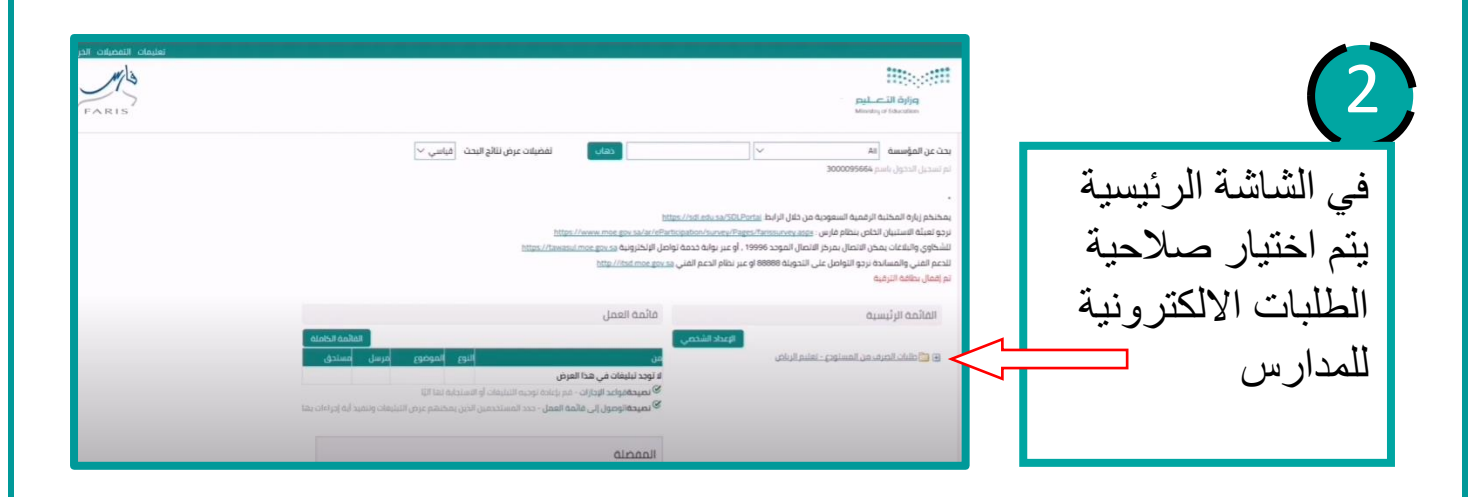

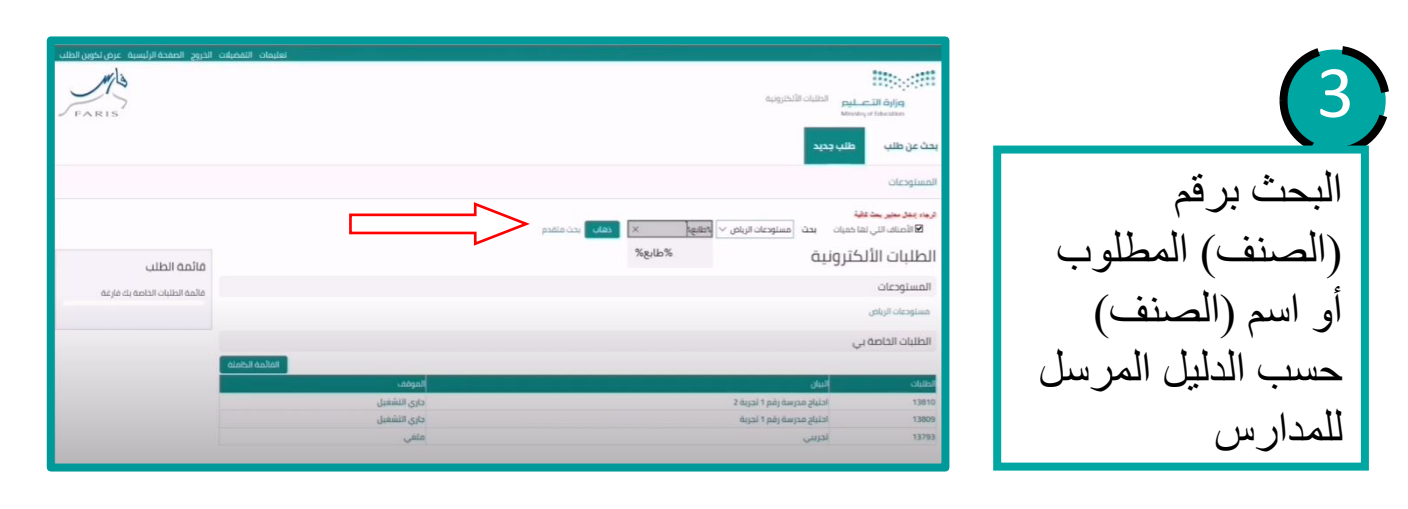

إدارة تقنية المعلومات

|                  | التعليم الالتاريبة<br>مرازة التعليم الالتاريبة<br>Maniya Fatanian                                                                                                    | التعميات الدوج المفدة الرئيسية عرص لخون الع<br>جمع التعميات الدوج المفدة الرئيسية المور الع<br>FARIS |
|------------------|----------------------------------------------------------------------------------------------------|----------------------------------------------------------------------------------------------------|
|                  | بحث عن طلب جديد                                                                                                    |                                                                                                    |
| ختيار الصنف      | المستودعات                                                                                                    |                                                                                                    |
| لمطلوب بالضبغط   | ارم،) بند شیر منظر بالا<br>الاشانیان الیان میان ایند (مسئومان الزبانی ∨ [اتفایه؟<br>هدچرد شریفت » اشیر سریفت (رشی »<br> الطلبات                                                                                                    |                                                                                                    |
| على " اختيار طلب | نتائج البحث من مستوحبات الرباض، «طابع»<br>انجديد المنفد [ إمانها إلى اطلبات] إمانه إلى معمله [                                                                                                    | ماندى انخىت<br>قائمە الطلبان الخامە بك مارغە                                                         |
| لصرف "           | رس ما المدرل كل تناع استفاد راست الدن منت زارته<br>المرابسي<br>مامنة شندم: فنطبة رسون (10:21 لحوة الحلس وملتقلها<br>  مامنة شندم: فنطبة رسون (10:21 لحوة الحلس وملتقلها<br>  مامنة شركت إلى الروان الحوة الحلس وملتقلها   2000000 الدلس | الروابط المتعلقة<br>الملاه                                                                           |
|                  | الا <mark>کا میده</mark> دار استار مدینه اندر اندیارات الثالیه.<br>است من ای تباییات انتخاصات او انتخاصات الممالله او التحقیق الوماشی<br>انجوی حقب عمر مدارد بالدانی                                                                    | العمرة الداسب ومادغاتم.<br>الترى.                                                                    |

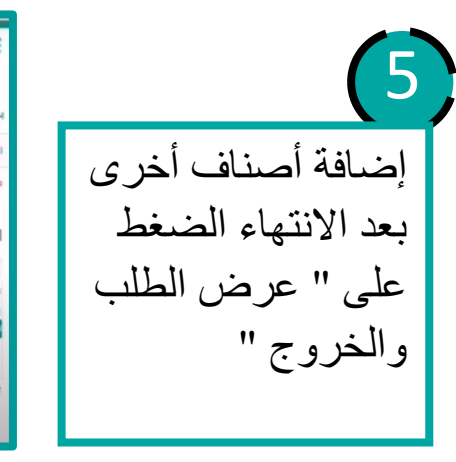

4

6

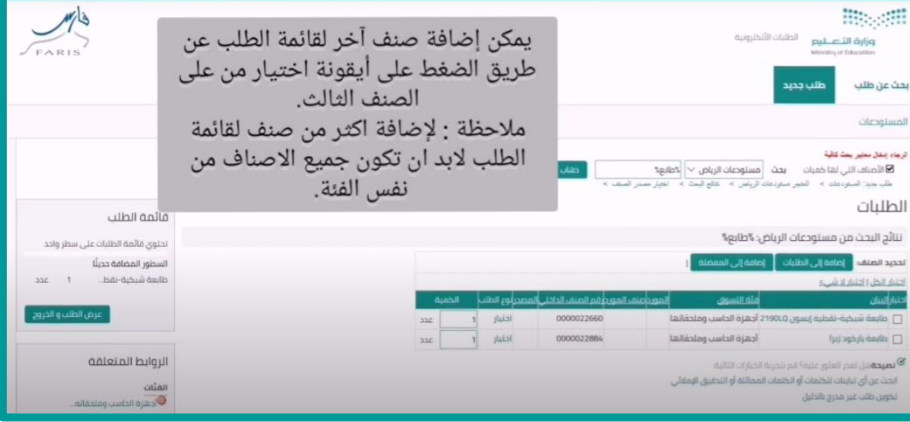

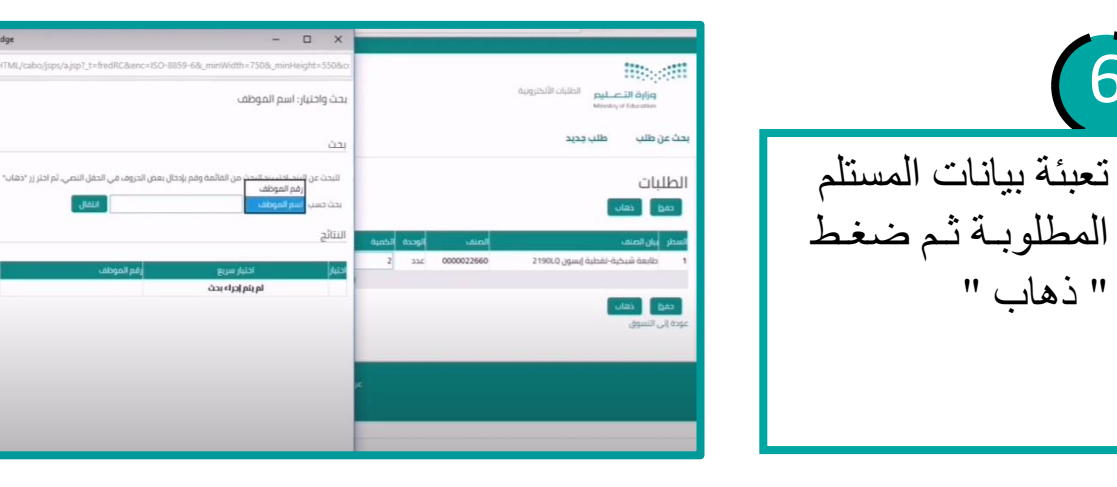

|                       |                    |   |                                               | ون الطلب الصفحة الرئيسية الخروج التفضيلات تعليمات                                                |
|-----------------------|--------------------|---|-----------------------------------------------|--------------------------------------------------------------------------------------------------|
| FARIS                 |                    |   |                                               | فيتوريد التقارب الألكارين<br>Appin التاصليم<br>Movery of Tokative                                |
|                       |                    |   |                                               | طلب جديد الجث عن طلب                                                                             |
|                       | ن<br>مراجعة رانقيم |   | C<br>Lat p                                    | مترمان تك                                                                                        |
|                       |                    |   |                                               | معلومات الطلب                                                                                    |
| • لشير إلى حقل محتلوب |                    |   |                                               | إلهاء حمط تنفيذ تدرير السطور الحطوة 1 من 3 إلاب                                                  |
|                       |                    |   | احتياج المدرسة لظابعات (تجربة)                | بيان الطلب                                                                                       |
|                       |                    | Q | 011333333<br>1082496223 محمد فهد محمد الشويعر | * رقم النحويلة<br>الرجاء إدخال السجل المدنى لمقوض الإستلام*                                      |
|                       |                    |   | × 355555555                                   | رقم الجوال*                                                                                      |
|                       |                    |   | 055555555                                     | التسليم                                                                                          |
|                       |                    |   |                                               | مطلوب في تاريخ "<br>(15.44.52 16/12/1448) مطلوب في تاريخ<br>(19.45 00 17/01/1441) مطلوب في تاريخ |
|                       |                    |   |                                               | الطالب متوسطة حفر العنش برماح<br>• تسليم-إلى الفوقع ( - 95666 - متوسطة حفر العنش بي ) Q          |

ضغط بيانات التسليم ثم ضغط " تنفيذ "

إدارة تقنية المعلومات

إلهاء اختبار

| الشميلة الذول على المحالي المحالي الذول الذي المحالي المحالي الذول الذي المحالي الذول الذي المحالي المحالي المح<br>المحالي المحالي المحالي المحالي المحالي المحالي المحالي المحالي المحالي المحالي المحالي المحالي المحالي المحالي | 8                                        |
|----------------------------------------------------------------------------------------------------|------------------------------------------|
| بحد عن هين مي بيري<br>تأكيد<br>ام تعرير هذا الله الله الله الله الله الله الله                                                                                                    | يظهر رقم الطلب<br>المقدم المسيسالية      |
| المراجعة موضف الطلب الذر علمة تنويب الطلبات أو الحد في <b>الطلبات الخاصة بي</b> في مفحة النسوق<br>استمرار الطلب                                                                                                    | المعدم إلى سسية.<br>الاعتماد وتكون حالته |
| برمن الخوين المثلث المحمة الرئيسة التروح القصيلةت.<br>التخوي محمولة-ويزة التعليم<br>Santa to Mater                                                                                                    | " جاري التشغيل "                         |
| التممغة الزنيبية. ميرم تخون المان                                                                                                    |                                          |
| میں معادلہ المعاون المعاون المعاون المعاون المعاون المعاون المعاون المعاون المعاون المعاون المعاون المعاون المعالي و المعادل المعاون المعاون ال<br>المعاون المعاون المعاون المعاون المعاون المعاون المعاون المعاون المعاون المعاون المعاون المعاون المعاون المعاون |                                          |
| المستوجات<br>فرهم بعد سير جدامة<br>الاطاليات الألاكتريونية<br>الإطاليات الألاكتريونية                                                                                                    | بالإمكان منابعة<br>اعتماد الطلب عن       |
| ، المسلوحات المسروحات المالية الملب المعادية الملب المعادية الملب المعادية الملب المعادية الملب المعادية الملب المعادية المرابع المعادية المرابع المعادية المرابع المعادية المرابع المعادية المرابع المعادية المرابع المعادية المرابع المعادية المحادية المحادية المعادية المحادية المعادية المعادية المعادية المعادية المعادية المعادية المعادية المعادية المعادية المعادية المعادية المعادية المعادية المحادية المعادية ال<br>الملبيات المحادية المحادية المحادية المعادية المحادية المحادية المحادية المحادية المحادية المحادية المحادية الم                                                                                                    | طريق الضغط على<br>المعاد م التشغيل ال    |
| الدامة الدامة الدامة   1818 الدامة الحرمة الدامة   1818 الدامة الحرمة الدامة الحرمة   1818 الدامة الحرمة الدامة الحرمة   1818 الدامة الحرمة الدامة الحرمة   1819 الدامة الحرمة الدامة الحرمة   1819 الدامة الحرمة الدامة الحرمة   1819 الدامة الحرمة الدامة الحرمة                                                                                                    | جاري التسعين                             |
|                                                                                                    | 10                                       |
| اد تصبح حالة الطلب " معتمد " ويكون جاهز                                                                                                    | بعد انتهاء الاعته                        |
| لاستلامه من المستودعات.                                                                                                    |                                          |
|                                                                                                    |                                          |
|                                                                                                    |                                          |
| حصة عبدالرحمن السماري                                                                                                    |                                          |
| وحدة مكتب شرق                                                                                                    |                                          |
|                                                                                                    |                                          |
|                                                                                                    |                                          |
|                                                                                                    |                                          |
| إدارة تقنية المعلومات                                                                                                    |                                          |